# UNIVERSITY OF COLORADO CCCOMM Better emails. Better events. Better data.

### www.cu.edu/ecomm

## Sending to internal audiences (aka alternate email addresses) A step-by-step checklist for sending an email with data extensions

### Before you start!

*This checklist is to be used after you have <u>built your email</u>, and after you have <u>built your data</u> <u>extension</u> (under import).* 

### **Refreshing your email list:**

- Go to **Interactions** menu in the navigation bar.
- Click the check boxes in front of each of the imports (data extensions) you will use for your email. <u>Image 1</u>
- Click the Start button in the navigation bar. Image 1

# Imports ★ Create Delete Start File History Name 01\_OSR\_DE\_testing 1 01\_OSR\_DE\_All Faculty and Staff 1 01\_OSR\_DE\_All OSR Staff 1 01\_OSR\_DE\_All staff 1 01\_OSR\_DE\_All staff 01\_OSR\_DE\_All staff

### Building your Salesforce Send definition:

- Select the Salesforce Sends folder in the sidebar menu. Image 2
- Click the **Create** button in the navigation bar.
- □ Name your email.
- Skip External Key field.
- □ Either duplicate email name in **Description**, or type in email description.

Interactions

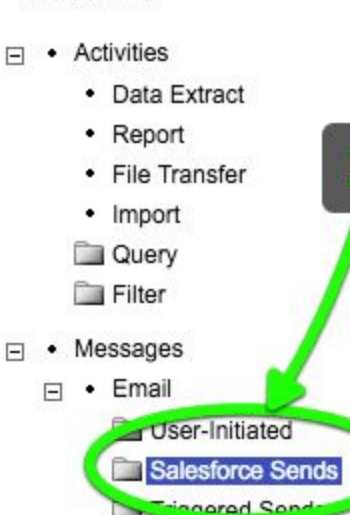

Journey Builder Sends

### Sending to internal audiences (aka alternate email addresses) A step-by-step checklist for sending an email with data extensions

- □ Select the email you have built in the **Message** field. This will populate the subject and preheader you created when you built the email.
- Pick your **Send Classification**:
  - □ NEVER pick a classification with default in the title.
  - □ If you don't see a prebuilt classification that you need, contact your eComm Specialist DO NOT send the email without the correct send classification.
- Pick your recipients, selecting from the Salesforce Data Extensions you have previously built.
   Image 3
- Use the arrows in the center to move your selections, one at a time, from the left-hand pane to the right hand pane.
   Image 4
- Make sure to also include a data extension for your unsubscribe list, if appropriate.

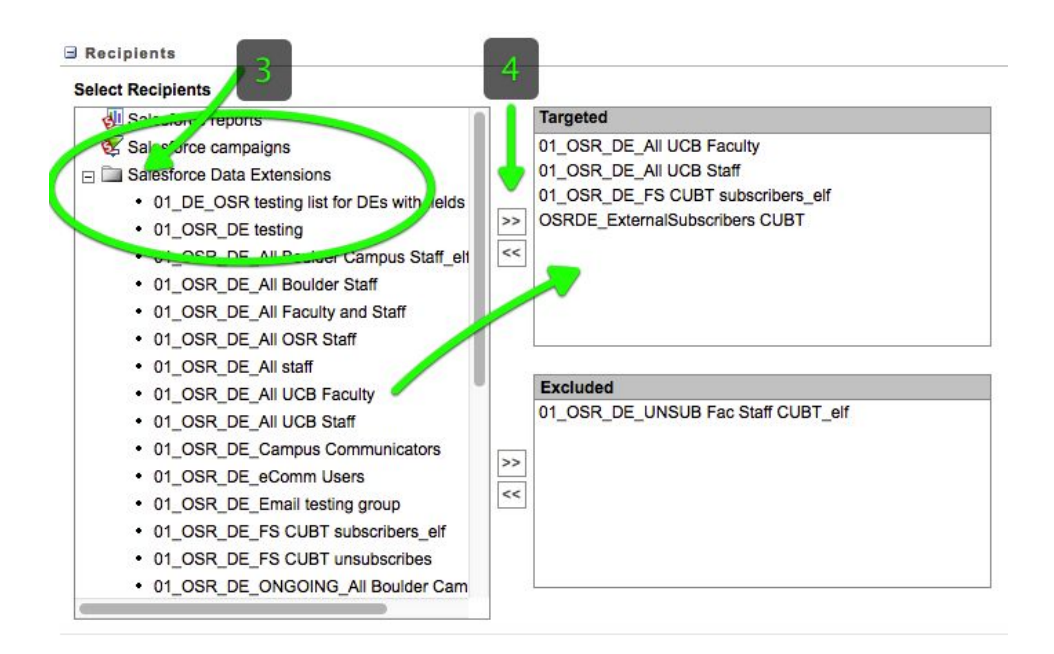

- Click **Save** in the navigation bar and return to building your **Salesforce Send** definition.
- □ You can leave all items in **Message properties** as default values.
- Click the **Save** button to save this email definition, and finalize it for sending.

#### When you are ready to send the email:

- Click the **check box** in front of the Salesforce Send you have built
- □ Click the **Send** button in the navigation bar.
- Select whether you will send immediately or later.

# Sending to internal audiences (aka alternate email addresses) A step-by-step checklist for sending an email with data extensions

- Check the **Opt In Certification**.
- **G** Review the **Message Summary**.
- □ Click **Send** in the navigation bar and your email will deliver.